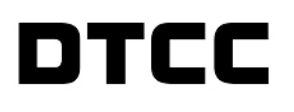

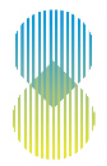

# FIXED INCOME CLEARING CORPORATION GOVERNMENT SECURITIES DIVISION

# **CONTACT LIST USER GUIDE**

#### **PUBLICATION DATE:**

August 2021

The FICC GSD Contact List User Guide (hereinafter, the "Guide") is provided as a convenience to Members and is for information purposes only. Although FICC may make this Guide available to Members, it shall be under no obligation to do so, nor having once or more done so, shall FICC have a continuing obligation to make available this Guide or other related information of a certain type.

FICC does not represent the accuracy, adequacy, timeliness, completeness, or fitness for any particular purpose of any information provided to Members in this Guide, which is provided as-is. FICC shall not be liable for any loss related to such information (or the act or process of providing such information) resulting directly or indirectly from mistakes, errors, or omissions, other than those caused directly by gross negligence or willful misconduct on the part of FICC. FICC shall not be liable for: (1) any loss resulting directly or indirectly from interruptions, delays, or defects arising from or related to providing this Guide; and (2) any special, consequential, exemplary, incidental, or punitive damages.

Further, the information contained in this Guide is subject to change. Members and other authorized users of the Guide will find the most current version of the Guide on DTCC's corporate site, <u>www.dtcc.com</u>. FICC shall bear no responsibility for any losses associated with the failure of Members or other authorized users to follow FICC's most current Guide.

ADVANCING FINANCIAL MARKETS. TOGETHER.™

# Table of Contents

| About the FICC GSD Contact List                                  | 3  |
|------------------------------------------------------------------|----|
| Logging into the Real-Time Trade Matching (RTTM) Web Application | 3  |
| Navigating to the FICC GSD Contact List                          | 6  |
| View All GSD Contacts                                            | 6  |
| Adding New GSD Contact Information                               | 7  |
| Edit Existing GSD Contact Information                            | 10 |
| Delete Existing GSD Contact Information                          | 12 |
| Who to Contact for Issues                                        | 14 |

### ABOUT THE FICC GSD CONTACT LIST

The Contact List is a resource within the Real-Time Trade Matching (RTTM<sup>®</sup>) Web application for the Government Securities Division ("GSD") of the Fixed Income Clearing Corporation ("FICC") which Members can utilize in order to retrieve contact information for other FICC GSD Members. Each Member is responsible for maintaining their firm's contact information within the Contact List tool. Therefore, the tool is also used by each firm to maintain their own contact information. On a regular basis each firm should review their firms contact information within the Contact List tool and update the information as necessary. This guide will instruct users on how to access the Contact List in order to view other Members' contact information and to add, update or delete their firm's contact information.

### LOGGING INTO THE REAL-TIME TRADE MATCHING (RTTM) WEB APPLICATION

The RTTM Web application should be accessed through Google Chrome. To access the application, select and then copy one of the three URLs listed below and paste it into the address field of your browser:

- 1. https://gsd-ficcweb.dtcc.net
- 2. https://portal.online.dtcc.net
- 3. https://login.dtcc.net

The screen will update to display the RTTM Web Login screen (Figure 1)<sup>1</sup>.

| Login                                                                                                    | User ID: [<br>Password: [                                                                                        | Login                                                                                                    |                                                                                                    |
|----------------------------------------------------------------------------------------------------|----------------------------------------------------------------------------------------------------|----------------------------------------------------------------------------------------------------|----------------------------------------------------------------------------------------------------|
|                                                                                                    |                                                                                                    | Forgot your Passwo                                                                                                    | rd?                                                                                                    |
| This system is operated by The Depository Trust & Cl<br>approved purposes. Unauthorized access and use of<br>civil penalties. The use of this system may be monitor<br>monitoring and recording. Information obtained by DT<br>outside the company. | learing Corporation ("DTC<br>this system is strictly pro<br>red, recorded, and subjec<br>ICC through such monito | CC") and may be accessed only by<br>hibited by DTCC and by law and n<br>t to audit. Anyone accessing this s<br>ring and recording may be disclose | r authorized users for<br>nay result in criminal or<br>ystem consents to such<br>ed to persons within or |
| By logging on, you certify that you have read and und<br>and intend to form a binding agreement with DTCC or                                                                                                    | Jerstand the DTCC <u>Terms</u><br>n those terms without mo                                                       | of Use and Important Legal Inform<br>dification or amendment thereto.                                                                             | <u>mation</u> and <u>Privacy Policy</u>                                                                  |
| We may place cookies and local shared objects on yo<br>more information.                                                                                                    | our computer. By using ou                                                                                        | ir Web site, you consent to this. Se                                                                                                    | ee our <u>Privacy Policy</u> for                                                                         |
|                                                                                                    |                                                                                                    |                                                                                                    |                                                                                                    |

#### Figure 1: Login Screen

<sup>&</sup>lt;sup>1</sup> For security purposes, you will be locked out of the RTTM Web application after three unsuccessful login attempts. If you are locked out, contact your Access Coordinator.

Next, enter your user ID and password in the appropriate fields and click Login.

What you will see next will depend on which URL was used to access RTTM Web.

If you selected to access RTTM Web via URL #1, then upon entering your login credentials and clicking the Login button, the below screen (Figure 2) will appear.

| DTCC GSD                    | RTTM Web    |                 |            |         |             |           |
|-----------------------------|-------------|-----------------|------------|---------|-------------|-----------|
| Dashboard Trades -          | Obligations | Substitutions + | Tools -    | Reports |             |           |
| VP                          |             |                 |            |         |             |           |
| 9608 - TEST BROKER ACCOUNT  | Ŧ           |                 |            |         | 08          | 8/10/2021 |
| 0                           | <b>O</b>    |                 | <b>o</b> 0 |         |             |           |
| ADVISORIES                  | REJECTS     |                 | CANCEL R   | EQUESTS |             |           |
| Trade Statistics All Trades | •           |                 |            |         |             |           |
|                             |             |                 |            | Items   | Par         | A         |
| Compared                    |             |                 |            | 6       | 179,000,000 | 181,932   |
| Pending Comparison          |             |                 |            | 0       | 0           |           |
| Pending Cancel              |             |                 |            | 0       | 0           |           |
| Canceled                    |             |                 |            | 0       | 0           |           |
|                             |             |                 |            |         |             |           |

Figure 2: GSD RTTM Web Dashboard

If you selected to access RTTM Web via URL #2 or URL #3 , then upon entering your login credentials and clicking the Login button, the below screen (Figure 3) will appear. Once at this screen, click the FICC GSD RTTM Web tile.

|                                                                                                    | ome To MyDTCC                                                          |                                                           |
|----------------------------------------------------------------------------------------------------|------------------------------------------------------------------------|-----------------------------------------------------------|
|                                                                                                    |                                                                        |                                                           |
| My Products                                                                                                    |                                                                        |                                                           |
| <ul> <li>Need access to another pro</li> <li>If your organization already h<br/>to another product or service</li> </ul> | oduct/service? Want to know who<br>as access, your Administrators (SAC | your Administrators are?<br>C & ACs) can grant you access |
| FICC GSD RTTM WEB                                                                                                    | FICC Report Center                                                     | CRS                                                       |
| FICC GSD RTTM WEB                                                                                                    | FICC Report Center                                                     | Customer Registration System                              |
|                                                                                                    |                                                                        |                                                           |
| Clearing Services                                                                                                    | Clearing Services                                                      | Corporate                                                 |
| PSE - MyDTCC                                                                                                    |                                                                        |                                                           |
| Access to your PSE Products                                                                                              |                                                                        |                                                           |
|                                                                                                    |                                                                        |                                                           |
| Corporate                                                                                                    |                                                                        |                                                           |
|                                                                                                    |                                                                        |                                                           |

Figure 3: DTCC Portal

Once you've clicked the FICC GSD RTTM Web tile, the Dashboard screen (Figure 2) will appear.

# NAVIGATING TO THE FICC GSD CONTACT LIST

Once you have arrived at the Dashboard screen, navigate to the Tools dropdown menu as seen below (Figure 4). Click Tools > Contact Management, to view your available options<sup>2</sup>.

| <b>DTCC</b> GSD R          | TTM Web                     |                    |   |                         |
|----------------------------|-----------------------------|--------------------|---|-------------------------|
| Dashboard Trades -         | Obligations Substitutions + | Tools - Reports    |   |                         |
|                            |                             | Security Search    | • |                         |
| DVP                        |                             | Contact Management | • | View ALL                |
| 9608 - TEST BROKER ACCOUNT | v                           | CCLF               | • | Entry / Update / Delete |
| <b>O</b> 0                 | <b>O</b> 0                  | <b>O</b>           |   |                         |
| ADVISORIES                 | REJECTS                     | CANCEL REQUESTS    |   |                         |

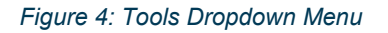

#### **View All GSD Contacts**

To view all GSD contacts listed in RTTM Web, Select Tools > Contact Management > View ALL (Figure 5).

| DTCC              | GSD      | RTTM Web    |                 |                    |   |                         |
|-------------------|----------|-------------|-----------------|--------------------|---|-------------------------|
| Dashboard         | Trades 👻 | Obligations | Substitutions - | Tools - Reports    |   |                         |
| 21/2              |          |             |                 | Security Search    | • |                         |
| DVP               |          |             |                 | Contact Management |   | VimALL                  |
| 9608 - TEST BROKE | RACCOUNT | ~           |                 | CCLF               | × | Entry / Update / Delete |
|                   |          |             |                 | CANCEL REQUESTS    |   |                         |

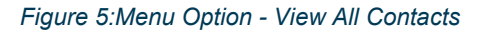

<sup>2</sup>The following users are allowed to make contact list updates:

- Super Access Coordinators
- Users who have the following roles:
  - o DVP Update
  - o GCF Update

Once you have selected View ALL from the dropdown menu, the below screen will appear (Figure 6). This screen displays all available contacts for GSD Members.

| DTCC               | GSD RT    | TM Web                              |              |                      | Contact Us DTCC.com           |
|--------------------|-----------|-------------------------------------|--------------|----------------------|-------------------------------|
| Dashboard          | Trades +  | Obligations Substitutions + Tools + | Reports      |                      |                               |
| Home / Contact Mar | nagement  |                                     |              |                      | DVP Business Date: 08/10/2021 |
| GSD Contacts       | 5         |                                     |              |                      | C 🕹                           |
|                    |           |                                     |              |                      | 381 Results                   |
| Business Line      | Member ID | Member Name                         | Contact Name | Email                | Phone Number                  |
| GSD                | 8001      | CCIT TEST ACCOUNT 1                 | Test1'aaa    | test1@dtcc.com       | 212-855-1000                  |
| GSD                | 9091      | UAT OMNIBUS MODEL TEST ACCOUNT      | TEST ACCOUNT | UAT2@dtcc.com        | 212-123-4567                  |
| GSD                | 9583      | TEST ACCT                           | RTTM TEST1   | CCITtest@dtcc.com    | 555-555-5555                  |
| GSD                | 9608      | TEST BROKER ACCOUNT                 | TEST BROKER  | brokertest1@dtcc.com | 555-123-9608                  |

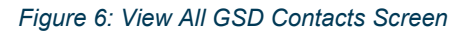

Note: This Contact List is maintained by the membership and not FICC.

#### Adding New GSD Contact Information

To add a new contact to the Contact List in GSD RTTM Web, select Tools > Contact Management > Entry/Update/Delete (Figure 7).

| I          | DTCC                 | GSD RTT   | M Web    |                 |                |          |   |                        |
|------------|----------------------|-----------|----------|-----------------|----------------|----------|---|------------------------|
|            | ashboard Trade       | es 🗸 🔛 Ob | igations | Substitutions - | Tools -        | Reports  |   |                        |
|            |                      |           |          |                 | Security Searc | :h       | Þ |                        |
| DVP        |                      |           |          |                 | Contact Mana   | gement   | • | View ALL               |
| 960        | 8 - TEST BROKER ACCO | JNT       | *        |                 | CCLF           |          | • | Entry / Update (Delete |
| $\bigcirc$ | 0                    |           | 0        |                 | <b>O</b>       |          |   | Ŭ                      |
|            | ADVISORIES           |           | REJECTS  |                 | CANCEL         | REQUESTS |   |                        |

Figure 7: Menu Option - Entry/Update/Delete Contacts

Once you have selected Entry/Update/Delete from the dropdown menu, the below screen will appear (Figure 8). This screen will allow a user to add new contact information to the list of available contacts of GSD Members. To add a new contact, click **+** Add Row.

| DTCC                      | GSD RTTM Web       |                      |             |   |  |
|---------------------------|--------------------|----------------------|-------------|---|--|
| Dashboard Trades          | - Obligations Subs | stitutions + Tools + | Reports     |   |  |
| Home / Contact Management |                    |                      |             |   |  |
| GSD Contact Manage        | ment               |                      |             |   |  |
| Contact(s)                |                    |                      |             |   |  |
| Member ID *               |                    |                      |             |   |  |
| 9608-TEST BROKER ACCOUNT  |                    | ~                    |             |   |  |
| Contact Name *            | Email              |                      | Phone Numbe | r |  |
| + Add Row                 |                    |                      |             |   |  |
|                           |                    |                      |             |   |  |

Figure 8: Add New Contact Information

**Note**: If your login credentials allows for you to access more than one (1) GSD account, you will need to select from the Member ID dropdown list the account that the new contact information will be listed under.

Once + Add Row is selected, the screen will update (Figure 9) and the Contact Name, Email and Phone Number fields will become editable.

| DTCC                   | GSD RTTM Web       |                 |                 |              |       |
|------------------------|--------------------|-----------------|-----------------|--------------|-------|
| Dashboard              | ades - Obligations | Substitutions - | Tools - Reports |              | Í,    |
| Home / Contact Managem | ent                |                 |                 |              |       |
| GSD Contact Man        | agement            |                 |                 |              |       |
| Contact(s)             |                    |                 |                 |              |       |
| Member ID *            |                    |                 |                 |              |       |
| 9608-TEST BROKER ACCO  | UNT                | ~               |                 |              |       |
| Contact Name *         | Ema                | il              |                 | Phone Number |       |
| Populad                |                    |                 |                 |              | <br>× |
| + Add Row              |                    |                 |                 |              | -     |

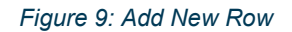

**Note**: The Contact Name is a required field.

Next, enter the relevant information in the available fields as seen on the screen below (Figure 10). Once you've entered the relevant information into the fields, click the Save icon. **Note**: When you hover your mouse over the Save icon, the "Add Contact" label will appear.

| <b>DTCC</b> GS            | D RTTM Web       |                      |              |   |          |  |
|---------------------------|------------------|----------------------|--------------|---|----------|--|
| Dashboard Trades +        | Obligations      | is 👻 Tools 👻 Reports |              |   |          |  |
| Home / Contact Management |                  |                      |              |   |          |  |
| GSD Contact Managem       | ent              |                      |              |   |          |  |
| Contact(s)                |                  |                      |              |   |          |  |
| Member ID *               |                  |                      |              |   |          |  |
| 9608-TEST BROKER ACCOUNT  | *                |                      |              |   |          |  |
| Contact Name *            | Email            |                      | Phone Number | - |          |  |
| John Doe 2                | john.doe@dtcc.cr | om                   | 555-123-5555 |   | <b>×</b> |  |
| + Add Row                 |                  |                      |              |   |          |  |

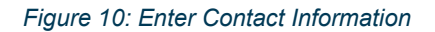

Once the entry has been saved, the screen will update as seen below (Figure 11).

| DTCC                 | GSD RTTM Web         |                   |         |         |              |  |     |
|----------------------|----------------------|-------------------|---------|---------|--------------|--|-----|
| Dashboard            | Trades - Obligations | Substitutions +   | Tools - | Reports |              |  |     |
| Home / Contact Manag | ement                |                   |         |         |              |  |     |
| GSD Contact Ma       | anagement            |                   |         |         |              |  |     |
|                      | 22                   |                   |         |         |              |  |     |
| Contact Added.       |                      |                   |         |         |              |  |     |
| Contact(s)           |                      |                   |         |         |              |  |     |
| Member ID *          |                      |                   |         |         |              |  |     |
| 9608-TEST BROKER AC  | COUNT                | v                 |         |         |              |  |     |
| Contact Name *       |                      | Email             |         |         | Phone Number |  |     |
| John Doe 2           |                      | john.doe@dtcc.com |         |         | 555-123-5555 |  | â C |
| + Add Row            |                      |                   |         |         |              |  |     |

Figure 111: Success message – Contact Added

You can repeat the above steps to add multiple contacts into the Contact List.

#### **Edit Existing GSD Contact Information**

To edit an existing contact in the Contact List, select Tools > Contact Management > Entry/Update/Delete (Figure 12).

| DTCC GSD                   | RTTM Web                    |                    |   |                        |
|----------------------------|-----------------------------|--------------------|---|------------------------|
| Dashboard Trades +         | Obligations Substitutions + | Tools - Reports    |   |                        |
|                            |                             | Security Search    | × |                        |
| DVP                        |                             | Contact Management | × | View ALL               |
| 9608 - TEST BROKER ACCOUNT | <b>.</b>                    | CCLF               | × | Entry / Update (Relete |
|                            |                             |                    |   | Ŭ                      |

Figure 12: Menu Option - Entry/Update/Delete Contacts

Once you have selected Entry/Update/Delete from the dropdown menu, the below screen will appear (Figure 13). This screen will allow a user to modify an existing contact. To modify the contact information for a particular name/group, click the Edit icon on the screen that is in line with the contact information that needs to be modified. **Note**: When you hover your mouse over the Edit icon, the "Edit Contact" label will appear.

| <b>DTCC</b> GSD RTTM Web       |                                 |              |            |
|--------------------------------|---------------------------------|--------------|------------|
| Dashboard Trades - Obligations | Substitutions - Tools - Reports |              |            |
| Home / Contact Management      |                                 |              |            |
| GSD Contact Management         |                                 |              |            |
| Contact(s)                     |                                 |              |            |
| Member ID *                    |                                 |              |            |
| 9608-TEST BROKER ACCOUNT       | ~                               |              |            |
| Contact Name *                 | Email                           | Phone Number |            |
| John Doe 2                     | john.doe@dtcc.com               | 555-123-5555 | <u>n</u> 🕑 |
| + Add Row                      |                                 |              |            |

#### Figure 13: Edit Icon

**Note**: If your login credentials allows for you to access more than one (1) GSD account, you will need to select from the Member ID dropdown list which account's contact information will need to be modified.

Once the Edit icon is selected, the screen will update (Figure 14) and the Contact Name, Email and Phone Number fields will become editable.

| DTCC                 | GSD R     | TTM Web     |                 |           |        |              |   |
|----------------------|-----------|-------------|-----------------|-----------|--------|--------------|---|
| Dashboard            | Trades +  | Obligations | Substitutions - | Tools - R | eports |              |   |
| Home / Contact Manag | gement    |             |                 |           |        |              |   |
| GSD Contact M        | anagement |             |                 |           |        |              |   |
| Contact(s)           |           |             |                 |           |        |              |   |
| Member ID *          |           |             |                 |           |        |              |   |
| 9608-TEST BROKER A   | CCOUNT    |             | Ŧ               |           |        |              |   |
| Contact Name *       |           | Em          | nail            |           |        | Phone Number |   |
| John Doe 2           |           | jo          | hn.doe@dtcc.com |           |        | 555-123-5555 | B |
| + Add Row            |           |             |                 |           |        |              |   |

Figure 14: Modify Existing Contact Information

Note: The Contact Name is a required field.

Next, update the relevant information in the available fields as seen on the screen below (Figure 15). In the example shown below, the Phone Number was updated. Once you've updated the relevant information, click the Save icon. **Note**: When you hover your mouse over the Save icon, the "Update Contact" label will appear.

| DTCC                  | GSD R    | TM Web      |                  |       |         |              |       |
|-----------------------|----------|-------------|------------------|-------|---------|--------------|-------|
| Dashboard             | Trades 👻 | Obligations | Substitutions -  | Tools | Reports |              | KEKEK |
| Home / Contact Manage | ement    |             |                  |       |         |              |       |
| GSD Contact Ma        | nagement |             |                  |       |         |              |       |
| Contact(s)            |          |             |                  |       |         |              |       |
| Member ID *           |          |             |                  |       |         |              |       |
| 9608-TEST BROKER AC   | COUNT    |             | Ŧ                |       |         |              |       |
| Contact Name *        |          | En          | nail             |       |         | Phone Number |       |
| John Doe 2            |          | jo          | ohn.doe@dtcc.com |       |         | 555-000-000  |       |
| + Add Row             |          |             |                  |       |         |              |       |

Figure 12: Update Contact Information

Once the update has been saved, the screen will update as seen below (Figure 16).

| DTCC GSD RTTM Web                       | Substitutions + Tools - Reports        |              |            |
|-----------------------------------------|----------------------------------------|--------------|------------|
| Home / Contact Management               | ×>>>>>>>>>>>>>>>>>>>>>>>>>>>>>>>>>>>>> |              |            |
| GSD Contact Management                  |                                        |              |            |
| Success.<br>Contact Modified.           |                                        |              |            |
| Contact(s)                              |                                        |              |            |
| Member ID *<br>9608-TEST BROKER ACCOUNT | •                                      |              |            |
| Contact Name *                          | Email                                  | Phone Number |            |
| John Doe 2<br>+ Add Row                 | john.doe@dtcc.com                      | 555-000-000  | <u>i</u> C |

Figure 136: Success message – Contact Modified

#### **Delete Existing GSD Contact Information**

To delete an existing contact in the Contact List, select Tools > Contact Management > Entry/Update/Delete (Figure 17).

|              | DTCC   GSD RT            | TM Web                      |                    |   |                       |
|--------------|--------------------------|-----------------------------|--------------------|---|-----------------------|
| $\bigotimes$ | Dashboard Trades +       | Obligations Substitutions + | Tools - Reports    | ¢ |                       |
|              |                          |                             | Security Search    | • |                       |
| DVF          | 2                        |                             | Contact Management | Þ | View ALL              |
| 96           | 08 - TEST BROKER ACCOUNT | ~                           | CCLF               | • | Entry / Update Delete |
|              | 0                        | <b>9</b> 0                  | <b>O</b> 0         |   |                       |
|              | ADVISORIES               | REJECTS                     | CANCEL REQUESTS    |   |                       |

Figure 17: Menu Option - Entry/Update/Delete Contacts

Once you have selected Entry/Update/Delete from the dropdown menu, the below screen will appear (Figure 18). This screen will allow a user to delete an existing contact. To delete the contact information for a particular name/group, click the Delete icon on the screen that is in line with the contact information that needs to be deleted. **Note**: When you hover your mouse over the Delete icon, the "Delete Contact" label will appear.

| <b>DTCC</b> GSD RTTM Web       |                       |              |            |
|--------------------------------|-----------------------|--------------|------------|
| Dashboard Trades - Obligations | Substitutions - Tools | - Reports    |            |
| Home / Contact Management      |                       |              |            |
| GSD Contact Management         |                       |              |            |
| Contact(s)                     |                       |              |            |
| Member ID *                    |                       |              | -          |
| 9608-TEST BROKER ACCOUNT       | ~                     |              |            |
| Contact Name *                 | Email                 | Phone Number | Ļ          |
| John Doe 2                     | john.doe@dtcc.com     | 555-000-000  | <u>i</u> 2 |
| + Add Row                      |                       |              |            |

#### Figure 18: Delete Icon

**Note**: If your login credentials allows for you to access more than one (1) GSD account, you will need to select from the Member ID dropdown list which account you will be deleting contact information from.

| Once the Delete icon is selected, the screen | will update (Figure 19) as seen below. |
|----------------------------------------------|----------------------------------------|
|----------------------------------------------|----------------------------------------|

| DTCC                   | GSD RTTM Web        |                 |         |         |             |  |  |
|------------------------|---------------------|-----------------|---------|---------|-------------|--|--|
| Dashboard              | rades 👻 Obligations | Substitutions + | Tools - | Reports |             |  |  |
| Home / Contact Managen | ient                |                 |         |         |             |  |  |
| GSD Contact Man        | agement             |                 |         |         |             |  |  |
| V Success              | 5.                  |                 |         |         |             |  |  |
| Contact Deleted.       |                     |                 |         |         |             |  |  |
| Contact(s)             |                     |                 |         |         |             |  |  |
| Member ID *            |                     |                 |         |         |             |  |  |
| 9608-TEST BROKER ACCO  | UNT                 | -               |         |         |             |  |  |
| Contact Name *         |                     | Email           |         | Pt      | none Number |  |  |
| T Add Row              |                     |                 |         |         |             |  |  |

Figure 149: Success message – Contact Deleted

# WHO TO CONTACT FOR ISSUES

At any time should you encounter a technical issue, please contact the GSD Operations team at (212) 855-7600 or <u>gsd\_ops@dtcc.com</u>.